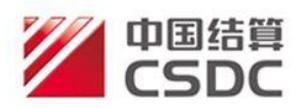

# 中国证券登记结算有限责任公司北京分公司 发行人业务操作手册

中国证券登记结算有限责任公司北京分公司

2024年11月

## 目 录

| —、 | 用户注    | ∈册与登录                 | 1 |
|----|--------|-----------------------|---|
|    | (-)    | 用户注册                  | 1 |
|    | (二)    | 安装 USB-KEY 驱动         | 6 |
|    | (三)    | 设置浏览器                 | 8 |
|    | (四)    | 用户登录1                 | 0 |
| 二、 | USB-KI | EY 相关功能1              | 5 |
|    | (-)    | 经办人信息维护1              | 5 |
|    | (二)    | 本机构信息维护1              | 6 |
|    | (三)    | 增值税发票信息维护1            | 8 |
|    | (四)    | USB-KEY 到期更换 2        | 2 |
|    | (五)    | USB-KEY 无法登录怎么办? 2    | 5 |
|    | (六)    | USB-KEY 丢了怎么办? 2      | 9 |
|    | (七)    | 忘记用户名/密码/PIN 码了怎么办? 3 | 1 |
| 三、 | 发行人    | 虚拟柜台3                 | 3 |
|    | (-)    | 通过发行人虚拟柜台提交业务申请3      | 3 |
|    | (二)    | 根据办理意见处理业务3           | 6 |
|    | (三)    | 查看办理结果3               | 7 |

### 一、用户注册与登录

(一) 用户注册

1. 进入中国结算网站(www.chinaclear.cn)并点击网页右侧的用户注册按钮。如图 1-1 所示:

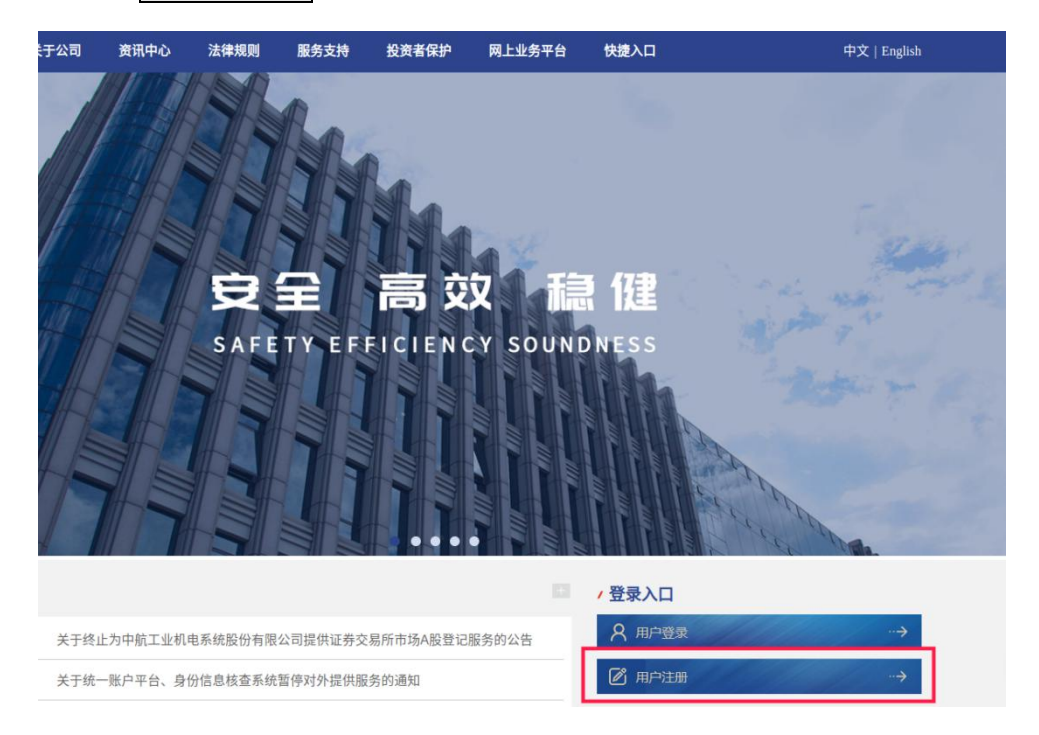

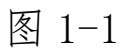

2. 点击我是发行人按钮。如图 1-2 所示:

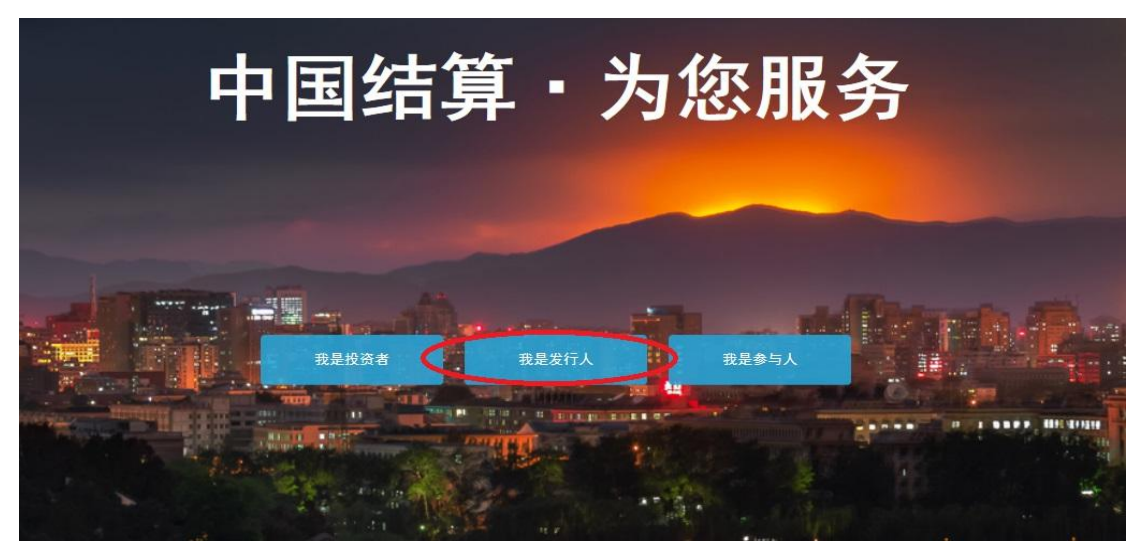

图 1-2

3. 阅读《中国证券登记结算有限责任公司网站用户服务 协议》后,请点击同意按钮,继续注册申请。如图 1-3 所示:
中国证券登记结算有限责任公司网站用户服务协议
水田市地区等国际公司(下列研究为"中国运算") 网络巴巴西部名 网络巴巴西部石 网络巴巴西部石 医白色 医白色 医白色 医白色 医白色 医白色 按钮后,进入下一页面,选择在线注册,并 点击 同意按钮后,进入下一页面,选择在线注册,并

请选择注册类型:

| <ul> <li>         • 在线注册     </li> </ul> |           |
|------------------------------------------|-----------|
| 在线填写申请资料,并上传相应的                          | 144,提交注册。 |
| ◎ 预注册                                    |           |
| 在线填写申请资料,临柜提交相关核                         | 料。        |
|                                          |           |
|                                          |           |
|                                          | 退出        |
| トーチ                                      |           |
| トーサ<br>                                  | t         |

5. 按照页面要求填写参与人机构基本信息,填写完成后 点击下一步按钮。如图 1-5 所示:

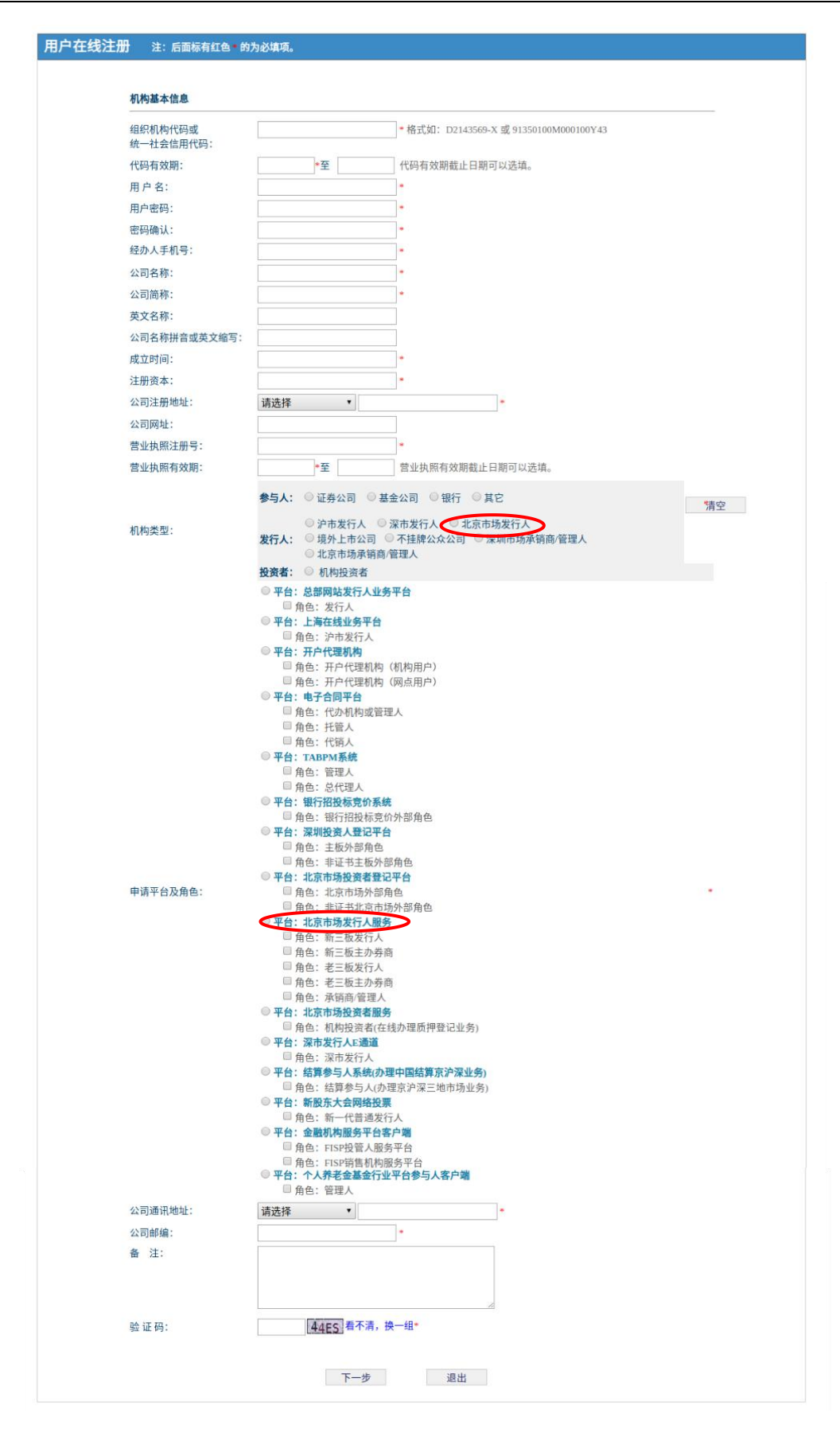

图 1-5

请注意:

(1)如营业执照的"营业期限"长期有效,则有效期 截止日期不用填写。

(2)机构类型只能选择"发行人:北京市场发行人"(请 勿勾选参与人类型);申请平台及角色只能选择"平台:北 京市场发行人服务"及"角色:发行人"。若选择其他选项, 注册申请将无法被受理,请务必注意!

6. 按照页面要求填写参与人用户基本信息,填写完成后 点击下一步按钮。如图 1-6 所示:

| 参与人用户垂本信息<br>———————————————————————————————————— |        |                |
|---------------------------------------------------|--------|----------------|
| 法定代表人姓名:                                          |        | * 请录入法定代表人名称。  |
| 法定代表人性别:                                          | 男      | <b>v</b> *     |
| 法定代表人证件类型:                                        | 身份证    | <b>*</b> *     |
| 法定代表人证件号码:                                        |        | *              |
| 法定代表人固定电话:                                        |        | *              |
| 法定代表人手机号码:                                        | 1      | *              |
| 法定代表人传真号码:                                        |        | *              |
| 法定代表人电子邮箱:                                        |        | *              |
| 经办人姓名:                                            |        | *              |
| 经办人性别:                                            | 男      | *              |
| 经办人证件类型:                                          | 身份证    | *              |
| 经办人证件号码:                                          |        | *              |
| 经办人所属部门:                                          |        |                |
| 经办人固定电话:                                          |        | *              |
| 经办人手机号码:                                          |        | •              |
| 经办人传真号码:                                          |        | *              |
| 经办人电子邮箱:                                          |        | *              |
| 经办人通讯地址:                                          |        | · 干雪憤它 DDOD 代和 |
| 经办人邮编:                                            |        |                |
| PROP代码:                                           |        |                |
|                                                   |        |                |
|                                                   | -# 下_# | 很出             |
| <u> </u>                                          | 1. 21  | No. 14         |

4

请注意:此处填写的经办人应为发行人与本公司的指定 联络人,经办人手机号码为后续手机验证码的接收号码,也 是找回密码功能的接收号码。经办人通讯地址将用于邮寄 USB-KEY,请填写准确、详细(XX省XX市XX区/县XXXXX)。

7. 根据页面要求上传材料,上传完成后点击下一步按钮。 如图 1-7 所示:

| 已上传审核材料 |                                                                                                    |                                                                         |                                                 |
|---------|----------------------------------------------------------------------------------------------------|-------------------------------------------------------------------------|-------------------------------------------------|
| 序号 类型   |                                                                                                    |                                                                         | 操作                                              |
| 上传审核材料  |                                                                                                    |                                                                         |                                                 |
| 审核材料类型: | 法定代表人授权委托书 ▼<br>注:除法定代表人证明书外,所有类型<br>件类型,一照三码用户上传组织机构代                                                                                            | 财件都必须上传,上传的<br>码证时请上传营业执照。                                              | 的时候请注意选择附                                       |
| 选择审核材料: | 选择文件 未选择任何文件                                                                                                    | 上传                                                                      |                                                 |
|         | 审核材料,需JPG、PNG、GIF、BMP.<br>限2M以内。                                                                                                    | 、DOC、PDF、DOCX榕                                                          | 试之一。文件大小                                        |
|         | 北京市场发行人提示:<br>(1)法定代表人授权委托书,法定代<br>诸从中国结算官网下载,下载路径为;<br>分公司发行人业务申请乘格。)<br>(2)法定代表人授权委托书授权有效<br>期限开始日期。<br>(3)法定代表人身份证明文件,经办,<br>件的正反面彩色扫描件,或在黑白文档 | 表人证明书请按我司际准<br>服务支持-业务素格-北序<br>期限不得少于2个月,签约<br>人身份证明文件请上传身<br>让上加盖公童彩扫。 | 格式填写。(表格<br>(市场-中国结算北界<br>发日期不能晚于授权<br>份证或其他证明文 |

图 1-7

**请注意**:营业执照、法定代表人身份证明文件、经办人 身份证明文件、《法定代表人授权委托书》(文件模板详见 www.chinaclear.cn-服务支持-业务表格-北京市场-中国结 算北京分公司发行人业务申请表格)均需上传。所有材料均 需加盖公章。

8.填写经办人接收到的手机验证码,填写完成后点击下
 一步按钮。如图 1-8 所示:

| 请输入手机验证码     |                       |
|--------------|-----------------------|
| 系统已将手机验证码发送  | 到您注册的手机: 222          |
| 如果30秒还没收到验证码 | ,请点击重新获取按钮, 重发次数不超过5次 |
| 手机验证码:       | 重新获取                  |

9. 检查网页显示的提交信息是否准确、完整,如无问题, 点击提交按钮,完成注册申请。

本公司对发行人提交的在线注册申请进行核对,核对通 过后本公司将制作 USB-KEY 并邮寄至发行人。目前配发的 USB-KEY 为"飞天诚信 ePass3000GM",若本公司更换 USB-KEY 厂商或型号,将另行通知。

### (二) 安装 USB-KEY 驱动

1. 发行人收到 USB-KEY 后,首次插入电脑时,自动弹出 驱动安装窗口(一般需等待15-30秒),点击运行 loader.exe, 安装驱动程序。如图 1-9 所示:

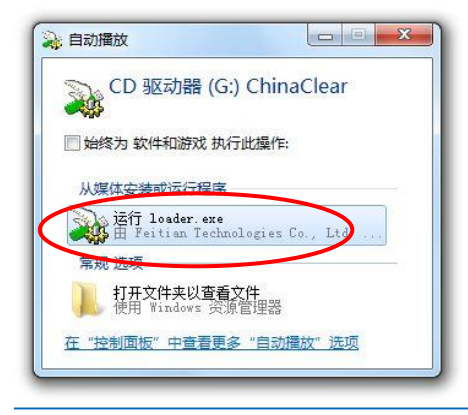

图 1-9

 2. 如插入 USB-KEY 后未自动弹出驱动安装窗口,请打开 计算机(或我的电脑)→CD 驱动器(X): ChinaClear→ loader.exe 安装驱动程序。如图 1-10 所示:

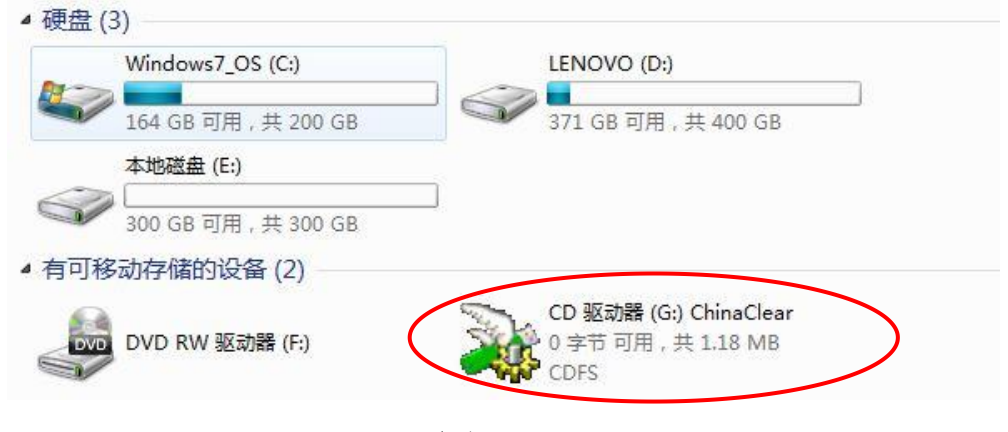

图 1-10

3. 安装成功后,自动弹出中国结算网站主页与"请修改 PIN码"窗口,点击确定按钮。如图 1-11 所示:

| 首页 关于公司 资讯中心 法律规则 服务支持 投资者保护 网上业务平台 快速入口 | 中文   English                                                                                                    |
|------------------------------------------|----------------------------------------------------------------------------------------------------|
|                                          | 月市场概貌<br>新增设资者<br><sup>000</sup><br><sup>153</sup><br><sup>153</sup><br><sup>153</sup><br><sup>153</sup><br><sup>154</sup><br><sup>155</sup><br><sup>155</sup><br><sup>154</sup><br><sup>155</sup><br><sup>156</sup><br><sup>156</sup> |

图 1-11

4. 弹出"请修改用户 PIN 码"窗口,发行人可修改 PIN 码(灰色型号 USB-KEY 初始 PIN 码为: 123456, 白色型号 USB-KEY 初始 PIN 码为: 12345678)。

#### 请注意:

(1)若未出现"请修改用户 PIN 码"窗口,说明驱动 程序安装有问题,请卸载驱动后重新安装。卸载方式为:点 击电脑桌面左下角开始→所有程序→中国结算网站证书工 具软件→飞天诚信 ePass3003GM→卸载,按照提示卸载驱动。

(2)连续输错 6 次 PIN 码将导致 USB-KEY 锁死。USB-KEY 锁死后无法继续登录,请务必牢记 PIN 码!如 USB-KEY 锁死,请联系本公司重置 PIN 码(见<u>"忘记用户名/密码/PIN 码了</u>怎么办?"章节)。

(3) 驱动安装成功以后,若插入 USB-KEY 仍弹出驱动 安装窗口(如图 1-9 所示),无需重复安装,关掉该窗口即 可。

(三) 设置浏览器

发行人安装驱动后,需调整浏览器兼容性设置,若不调整,发行人使用 USB-KEY 登录后可能会出现点击网页内按钮时无反应、打开网页后无内容、无法上传文件或者下载持有人名册等问题。

发行人可通过安全助手(下载途径:在中国结算官网登录页面中间点击安全助手(下载地址)),点击全面检测后—键修复来设置浏览器。如图 1-12、图 1-13 所示:

8

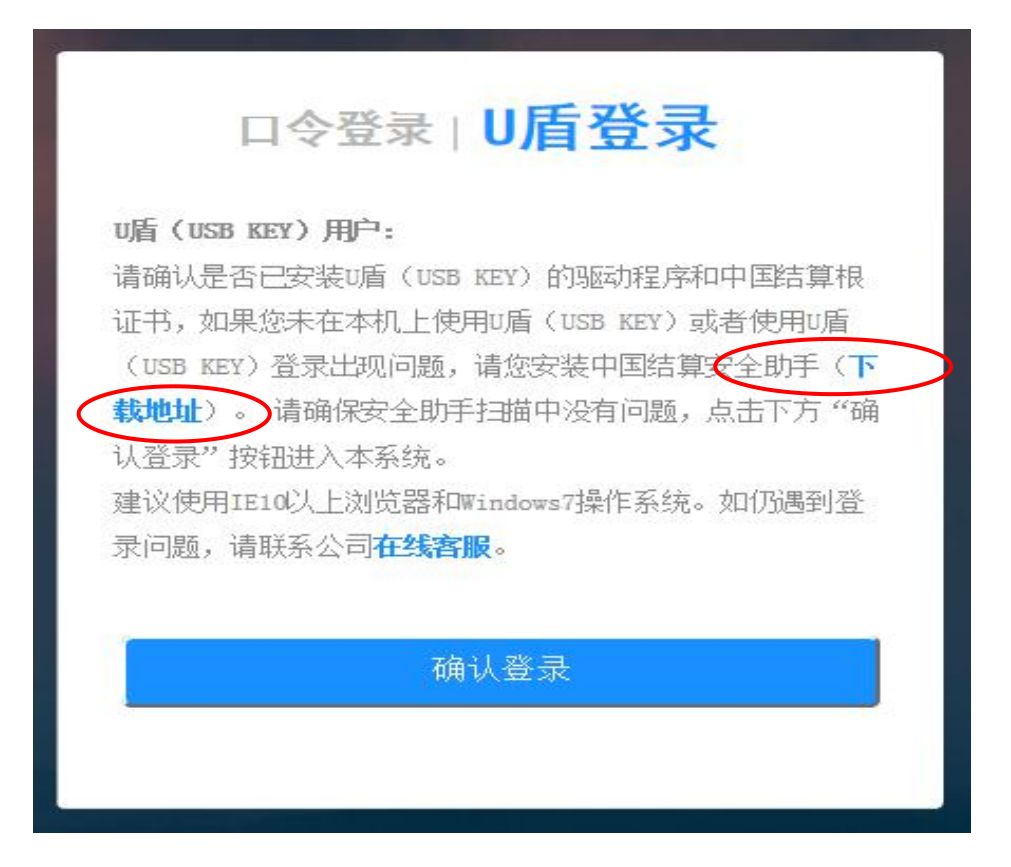

图 1-12

| 中国结算安全助手 ♥1.0.7                                                                                                    |                        |
|----------------------------------------------------------------------------------------------------|------------------------|
| 正确检测         ****         *****         *****         *****         *****         *****         *****         ******         ******         ******         ******         ******         ******         *******         *******         *******         ********         ************************************ |                        |
| <b>检测系统运行的环境,并提供修复功</b><br>请点击全面检测扫描当前系统环境                                                                                                    | 能全面检测一强修复              |
| 系统状态检测:                                                                                                    | â                      |
| 操作系统版本                                                                                                    |                        |
| IE浏览器版本                                                                                                    |                        |
| 网络连接状态                                                                                                    | E                      |
| 系统自动播放功能检测                                                                                                    |                        |
| 本地时间与网络时间差别                                                                                                    |                        |
| DNS域名解析正确性检测                                                                                                    |                        |
| 注册表项完整性检测                                                                                                    |                        |
| 根证书安装检测                                                                                                    |                        |
| IE安全设置检测:                                                                                                    |                        |
| 浏览器默认安全级别检测                                                                                                    |                        |
| 浏览器信任站点检测                                                                                                    |                        |
|                                                                                                    | ●2014 中国证券登记结算有限公司版权所有 |

图 1-13

### 请注意:安全助手无法检测到新版 USB-KEY,若您使用

新版 USB-KEY,则可忽略"未检测到 USB-KEY"、"未检测到 证书"的提示。

(四) 用户登录

完成 USB-KEY 驱动安装及浏览器设置后,发行人可使用 USB-KEY 登录网上业务平台。

1. 输入用户名与登录密码

(1)将USB-KEY插入电脑,自动弹出中国结算网站主页,点击网页右侧用户登录按钮。如图 1-14 所示:

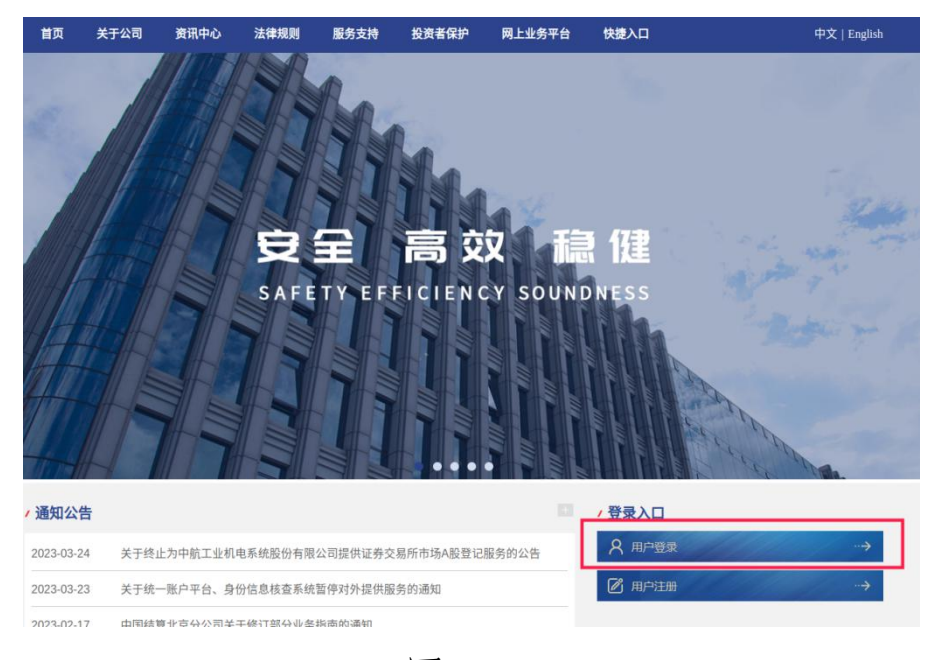

图 1-14

(2) 点击我是发行人按钮。如图 1-15 所示:

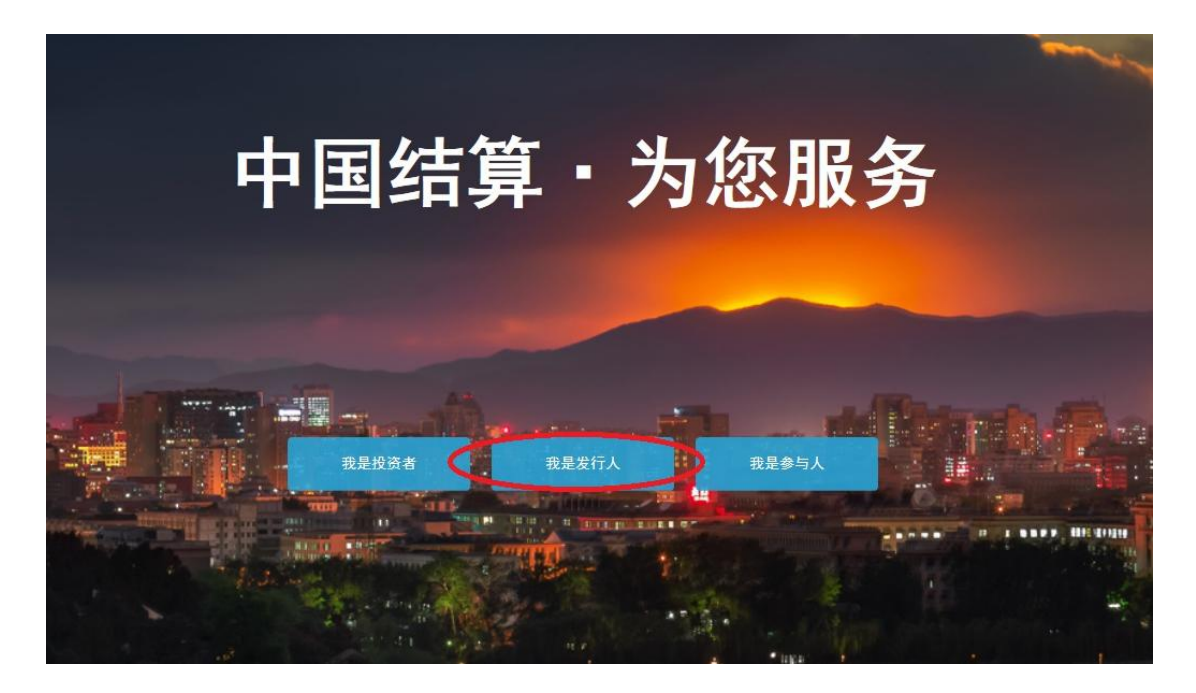

图 1-15

(3)选择"U盾登录",点击确认登录,输入注册时填写的用户名和密码,点击登录按钮。如忘记登录密码,请点击下方的忘记密码按钮,通过经办人手机验证的方式找回密码。如图 1-16 (1)、1-16 (2) 所示:

| 请确认是否已安装U盾(USB KEY)的驱动程序和中国的   | 吉算根 |
|--------------------------------|-----|
| 证书,如果您未在本机上使用U盾(USB KEY)或者使F   | 即盾  |
| (USB KEY)登录出现问题,请您安装中国结算安全助    | 手(丁 |
| 载地址)。请确保安全助手扫描中没有问题,点击下        | 方"硝 |
| 认登录"按钮进入本系统。                   |     |
| 建议使用IE10以上浏览器和Windows7操作系统。如仍说 | 围到登 |
| 录问题,请联系公司 <b>在线客服</b> 。        |     |

图 1-16 (1)

|     | 口令登录   U盾登录                                              |
|-----|----------------------------------------------------------|
| 用户名 |                                                          |
| 密码  |                                                          |
|     | 登录                                                       |
| 注册  | — 皆 下载操作手册 皆 U盾使用说明 ———————————————————————————————————— |
|     |                                                          |

图 1-16 (2)

2. 选择数字证书

系统自动弹出"确认证书"对话框,选中与用户名相同的数字证书,点击确定按钮。如图 1-17 所示:

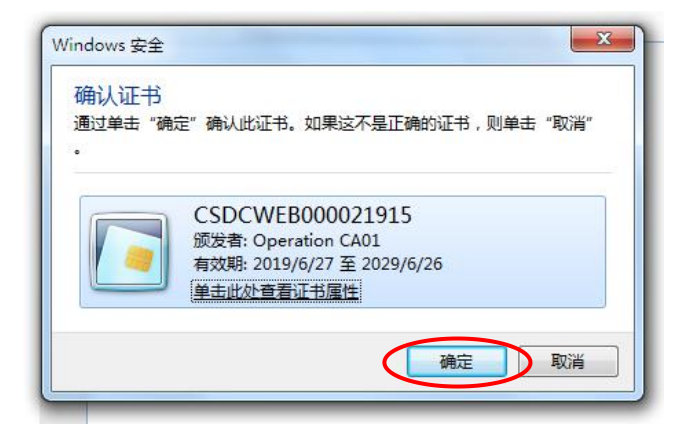

图 1-17

3. 输入 PIN 码

(1) 在弹出的对话框中输入 PIN 码(灰色型号初始 PIN 码: 123456, 白色型号 USB-KEY 初始 PIN 码: 12345678),

点击确认按钮,即可登录。如图 1-18 所示:

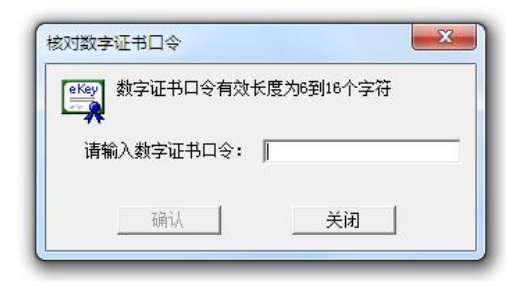

图 1-18

(2) 登录后的首页如图 1-19 所示:

| <ul> <li>北京市场发行人服务</li> <li>深市发行人口通道系统</li> <li>申请列表</li> <li>仅限申请</li> <li>管理于用户</li> <li>本机构信息维护</li> <li>经办人信息维护</li> </ul> | ■ 待办任务<br>深市发行人E通道<br>获取(寺))关政<br>北京市场发行人服务 |
|----------------------------------------------------------------------------------------------------|---------------------------------------------|
| <ul> <li>+ 默认受理单位查看</li> <li>+ 变更默认受理单位</li> <li>+ 増值税发票信息</li> <li>+ 新飯税东大会网络税票</li> </ul>                                    | ■ 业务通知<br>深市发行人后通道<br>获取通知失败<br>北京市场发行人服务   |

图 1-19

4. 页面功能介绍

页面左侧为功能栏,其中点击北京市场发行人服务即可 进入中国结算网上业务平台办理**股份初始登记、向特定对象** 发行股票登记、股份解除限售登记、股份限售登记、权益分 派、退出登记、证券发行人查询等业务。点击本机构信息维 护、经办人信息维护、增值税发票信息可对公司相关注册信 息、经办人信息、发票信息进行修改。 页面右上方用户设置,可进行密码修改。

### 二、USB-KEY 相关功能

本公司配发的USB-KEY 是发行人登录中国结算网上业务 平台办理各项业务的身份认证工具,发行人应妥善使用与保 管。通过USB-KEY,发行人可以管理公司注册信息、经办人 相关信息及增值税发票信息。当USB-KEY 损坏、丢失或过期 时,发行人可向本公司申请维修、补办或更换。

如**经办人信息、公司相关信息或增值税发票信息**发生变 化,应及时在系统中修改相应信息。

(一) 经办人信息维护

发行人登录系统后,点击左侧菜单栏中的经办人信息维护可以修改经办人的相关信息。如图 2-1、图 2-2 所示:

| <ul> <li>+ 北京市场发行人服务</li> <li>+ 深市发行人后遗道系统</li> <li>+ 由请列表</li> <li>+ 权限由请</li> <li>+ 管理子用户</li> <li>+ 本机构信息维护</li> <li>+ 经办人信息维护</li> </ul> | ■ 待办任务<br>深市发行人任適置<br>获取(待)/5败<br>北京市场发行人服务        |
|----------------------------------------------------------------------------------------------------|----------------------------------------------------|
| <ul> <li>+ 款以受理单位查看</li> <li>+ 瓷更款以受理单位</li> <li>+ 增值税没票信息</li> <li>+ 新板股东大会网络投票</li> </ul>                                                  | ■ 业务通知<br>深市发行人 <b>1通道</b><br>获和通知29政<br>北京市场发行人服务 |

图 2-1

| <ul> <li>用户名:,.</li> <li>登录方式: 図数字证书 ☑ 短信动态□令 ☑ 用户名密码 *</li> <li>经办人姓名: *</li> <li>经办人性别: ●男 ○女 *</li> <li>经办人所属部门:</li> </ul> |  |
|----------------------------------------------------------------------------------------------------|--|
| 登录方式:                                                                                                    |  |
| 经办人姓名:                                                                                                    |  |
| 经办人性别: ● 男 ○ 女 *<br>经办人所属部门:                                                                                                   |  |
| 经办人所属部门:                                                                                                    |  |
|                                                                                                    |  |
| 经办人证件类型: 身份证 🗸 *                                                                                                    |  |
| 经办人证件号码: *                                                                                                    |  |
| 经办人固定电话: *                                                                                                    |  |
| 经办人手机号码: *                                                                                                    |  |
| 经办人传真号码:                                                                                                    |  |
|                                                                                                    |  |
|                                                                                                    |  |
| 经办人通讯地址:                                                                                                    |  |
|                                                                                                    |  |
| 经办人邮编:*                                                                                                    |  |

图 2-2

经办人信息维护提交后立即生效。

### (二)本机构信息维护

使用"U盾登录"的方式,输入用户名、密码及 PIN 码 后登录。点击左侧菜单栏中的本机构信息维护可以修改公司 的相关信息。如图 2-3 所示:

| 江:略改关键信息需要审核,略改非关键信息不需审核。非关键信息:代码有效明,公司简称,英文名称,公司名称而音采<br>英文缩写,成立时间,注册资本,公司注册地址,公司网址,营业执照有效明,公司通讯地址,公司邮编。 |
|----------------------------------------------------------------------------------------------------|
| 参与人机构基本信息                                                                                                 |
| 组织机构代码或<br>统一社会信用代*<br>码:                                                                                 |
| 代码有效期: 7 代码有效期截止日期可以选填。                                                                                   |
| 公司全称: *                                                                                                   |
| 公司简称: *                                                                                                   |
| 英文名称:                                                                                                    |
| 公司名称拼音或英文缩<br>写:                                                                                          |
| 成立时间:                                                                                                    |
| 注册资本:                                                                                                    |
| 公司注册地址:*                                                                                                  |
| 公司网址:                                                                                                    |
| 营业执照注册号:                                                                                                  |
| 营业执照有效期: 茶石 学业和服有效期载 计日期可以选择                                                                              |
| <ul> <li>         初約美型:</li></ul>                                                                         |
| 公司通讯地址: : ✓                                                                                               |
| 公司邮编: *                                                                                                   |
| 法定代表人姓名:                                                                                                  |
| 法定代表人性别:                                                                                                  |
| 法定代表人证件类型: 身份证 🗸                                                                                          |
| 法定代表人证件号码:                                                                                                |
| 法定代表人固定电话:                                                                                                |
| 法定代表人手机号码:                                                                                                |
| 法定代表人传真号码:                                                                                                |
| 2+10                                                                                                    |

图 2-3

**请注意:**修改关键信息需提交相关申请材料,经本公司 核对通过后次日生效;修改非关键信息无需本公司办理。

若点击本机构信息维护后发现页面内所有关键信息均 无法修改,说明存在已提交过的信息维护申请,但被驳回, 导致无法发起新的申请。请退回至主菜单,点击图 2-1 页面 左侧申请列表按钮,处理被驳回的信息维护申请,并再次提 交至本公司办理。在申请列表可以查看发行人的过往申请并 进行处理。

(三) 增值税发票信息维护

使用"证书登录"的方式,输入用户名、密码及 PIN 码 后登录。点击左侧菜单栏的增值税发票信息,可以修改发行 人的相关发票信息。

本公司根据发行人填报的增值税发票信息开具发票。若 发行人不填写增值税发票信息,发票将无法开具;若发行人 增值税发票信息发生变动,请及时修改增值税发票信息,否 则本公司将根据系统中留存的旧信息开具发票。

请注意:因发行人填写有误或未及时修改相关信息导致 的发票开具错误等后果,由发行人自行承担。

 1. 请确认发行人的纳税人类型为"一般纳税人"或"非 一般纳税人"。若发行人为一般纳税人,则本公司可为其开 具纸质的增值税专用发票或增值税电子普通发票;若发行人 为非一般纳税人,则本公司将为其开具增值税电子普通发票。
 确定后点击下一步,填报业务代码,如图 2-4 所示:

18

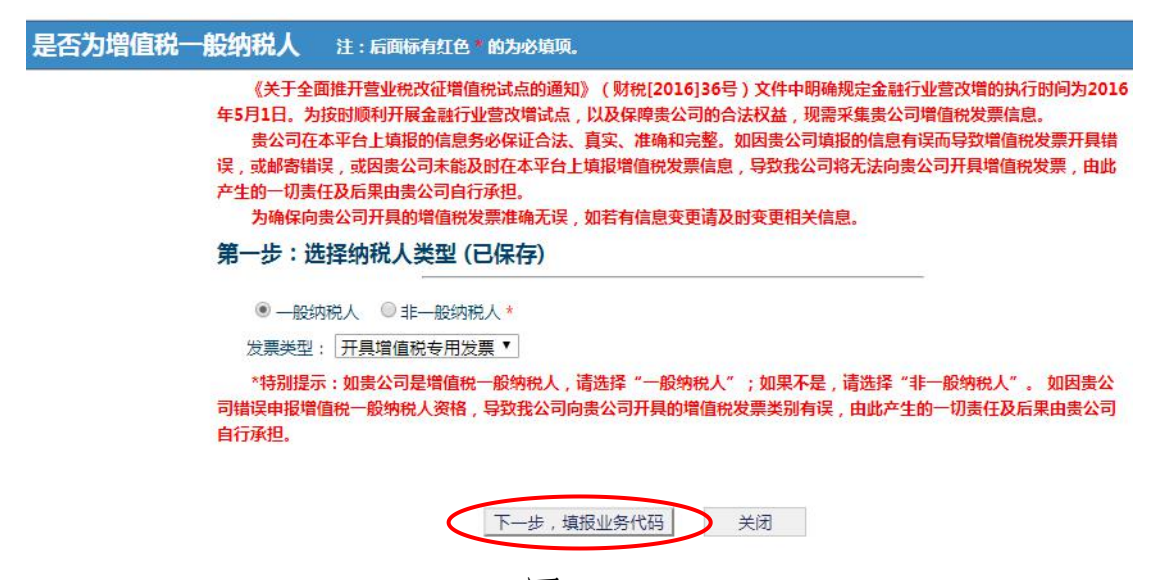

图 2-4

 2.请填写公司的证券代码。填写完毕后点击下一步,填 写发票基本信息。请注意,发行人仅需填写证券代码,无需 填写结算参与人编码、投资者代码、其他代码。如图 2-5 所示:

| 填写业务代码                                                                                                    |                                                                                                    |
|----------------------------------------------------------------------------------------------------|----------------------------------------------------------------------------------------------------|
| 《关于全面推开营业<br>月1日。为按时顺利开展<br>贵公司在本平台上域<br>或邮寄错误,或因贵公司<br>责任及后果由贵公司自行<br>为确保向贵公司开展<br>*1.发行人请录入证别<br>*2.结算参与人请录入<br>*3.投资者请录入投资<br>第二步:填写业务 | 税改征增值税试点的通知》(财税[2016]36号)文件中明确规定金融行业营改增的执行时间为2016年5<br>金融行业营改增试点,以及保障贵公司的合法权益,现需采集贵公司增值税发票信息。<br>钢粉的信息务必保证合法、真实、准确和完整。如因贵公司填报的信息有误而导致增值税发票开具错误,<br>未能及时在本平台上填报增值税发票信息,导致我公司将无法向贵公司开具增值税发票,由此产生的一切<br>承担。<br>别的增值税发票准确无误,如若有信息变更请及时变更相关信息。<br>代码。<br>《结算参与人编码。<br>终者代码。<br>代码(已保存) |
| 证券代码:                                                                                                    | 61                                                                                                    |
| 结算参与人编码:                                                                                                    |                                                                                                    |
| 投资者代码:                                                                                                    |                                                                                                    |
| 其他代码:                                                                                                    |                                                                                                    |
|                                                                                                    | 上一步 下一步,填写发票基本信息 关闭                                                                                                    |

3.填写发票信息并复核,两次填写的信息需完全一致。
 请注意,填写的相关信息务必与税务机关预留信息一致。如

## 图 2-6 (1)、图 2-6 (2) 所示:

| 增值税发票信息维护 注:后面                                                                                             | <b>荷红色<sup>,</sup>的为必填顶。</b>                                                                                                    |                                                      |  |  |  |  |
|----------------------------------------------------------------------------------------------------|----------------------------------------------------------------------------------------------------|------------------------------------------------------|--|--|--|--|
| 《关于全面推开查』<br>日。为按时顺利开展金融<br>责公司在本平台上<br>错误,或因贵公司未能及<br>由贵公司自行承担。<br>为确保向贵公司开野<br>*1.客户类型选择结<br>*2.客户名称、纳税。 | 战汉征增值税试点的通知》(财税[2016]36号)文件中明确规定金融行业营改增的<br>行业营改增试点,以及保障贵公司的合法权益,现需采集贵公司增值税发票信息。<br>假的信息务必保证合法、真实、准确和完整。如因贵公司填报的信息有误而导致增<br>时在本平台上填报增值税发票信息,导致我公司将无法向贵公司开具增值税发票,<br>的增值税发票准确无误,如若有信息变更请及时变更相关信息。<br>参与人、发行人、投资者和其他。<br>识别号、地址、电话、开户行和开户行账号,这六项信息需要与税务局预留的信息 | 执行时问为2016年5月1<br>值税发票开具错误,或邮寄<br>由此产生的一切责任及后果<br>一致。 |  |  |  |  |
| 第三步:发票信息                                                                                                   | 第三步:发票信息维护 (新建)                                                                                                    |                                                      |  |  |  |  |
| 客户名称:                                                                                                    | 测试股份有限公司 *                                                                                                    |                                                      |  |  |  |  |
| 客户类型:                                                                                                    |                                                                                                    |                                                      |  |  |  |  |
| 纳税人识别号:                                                                                                    | 911                                                                                                    |                                                      |  |  |  |  |
| 地址:                                                                                                    | 北京市西 *                                                                                                    |                                                      |  |  |  |  |
| 电话:                                                                                                    | 5091 *                                                                                                    |                                                      |  |  |  |  |
| 开户行:                                                                                                    | 中国建设银行 *                                                                                                    |                                                      |  |  |  |  |
| 开户行账号:                                                                                                    | 123                                                                                                    |                                                      |  |  |  |  |
| 发票寄送地址:                                                                                                    | 北京市西 *                                                                                                    |                                                      |  |  |  |  |
| 发票寄送收件人姓名:                                                                                                 | ¥ *                                                                                                    |                                                      |  |  |  |  |
| 发票寄送收<br>件人手机:                                                                                             | 18                                                                                                    |                                                      |  |  |  |  |
| 发票寄送邮编:                                                                                                    | 100033 *                                                                                                    |                                                      |  |  |  |  |
| 发送电子邮箱:                                                                                                    | 509 ar.com.cn *                                                                                                    |                                                      |  |  |  |  |
| 电子发票通知<br>接收人手机:                                                                                           | 18                                                                                                    |                                                      |  |  |  |  |
| 备注:                                                                                                    |                                                                                                    |                                                      |  |  |  |  |
|                                                                                                    | 上一步 下一步,再次输入发票信息复核 关闭                                                                                                    |                                                      |  |  |  |  |

图 2-6(1)

| 《关于全面推开营业<br>日。为按时顺利开展金属<br>贵公司在本平台上1<br>错误,或因贵公司未能及<br>由贵公司自行承担。<br>为确保向贵公司开刊<br>*1.客户类型选择结制<br>*2.客户名称、纳倪。 | 统改证增值税试点的通知》(财税<br>給行业警改增试点,以及保障责公司<br>财股的信息务必保证合法、真实、发<br>达时在本平台上填报增值税发票信息<br>限的增值税发票准确无误,如若有佔<br>募参与人、发行人、投资者和其他。<br>(识别号、地址、电话、开户行和升 | 2[2016]36号)文件中明确规定金融行业营改增的执行时问为2016年5月1<br>同的合法权益,现需采集责公司增值税发票信息。<br>基确和完整,如因责公司填报的信息有误而导致增值税发票开具错误,或邮寄<br>息,导致我公司将无法向责公司开具增值税发票,由此产生的一切责任及后果<br>信息变更请及时变更相关信息。<br>开户行账号,这六项信息需要与税务局预留的信息一致。 |
|----------------------------------------------------------------------------------------------------|----------------------------------------------------------------------------------------------------|----------------------------------------------------------------------------------------------------|
| 第四步:再次输入                                                                                                    | 发票信息复核 (新建)                                                                                                    |                                                                                                    |
| 客户名称:                                                                                                    | 测试股份有限公司                                                                                                    | *                                                                                                    |
| 客户类型:                                                                                                    | 发行人 • *                                                                                                    |                                                                                                    |
| 纳税人识别号:                                                                                                    | 91                                                                                                    | *                                                                                                    |
| 地址:                                                                                                    | 北京市                                                                                                    | *                                                                                                    |
| 电话:                                                                                                    | 50                                                                                                    | ×                                                                                                    |
| 开户行:                                                                                                    | 中国建设银行                                                                                                    | *                                                                                                    |
| 开户行账号:                                                                                                    | 12                                                                                                    | *                                                                                                    |
| 发票寄送地址:                                                                                                    | 北京 厦5层                                                                                                    | *                                                                                                    |
| 发票寄送收件人姓名:                                                                                                   | <u>ģ</u>                                                                                                    | *                                                                                                    |
| 发票寄送收<br>件人手机:                                                                                               | 18                                                                                                    | *                                                                                                    |
| 发票寄送邮编:                                                                                                    | 100033                                                                                                    | *                                                                                                    |
| 发送电子邮箱:                                                                                                    | 5093 r.com.cl                                                                                                    | n *                                                                                                    |
| 电子发票通知<br>接收人手机:                                                                                             | 18:                                                                                                    | ž                                                                                                    |
| 备注:                                                                                                    |                                                                                                    | <i>h</i>                                                                                                    |
|                                                                                                    | ⊦— <del>//</del>                                                                                                    | 下一步                                                                                                    |

#### 图 2-6 (2)

**请注意:**"发送电子邮箱"用于接收增值税电子普通发 票,若填写错误,发票将发送至错误邮箱,请务必准确填写。

(4)确认生效。发票信息填写完成后,点击生效,即 可完成增值税发票信息维护流程。如图 2-7 所示:

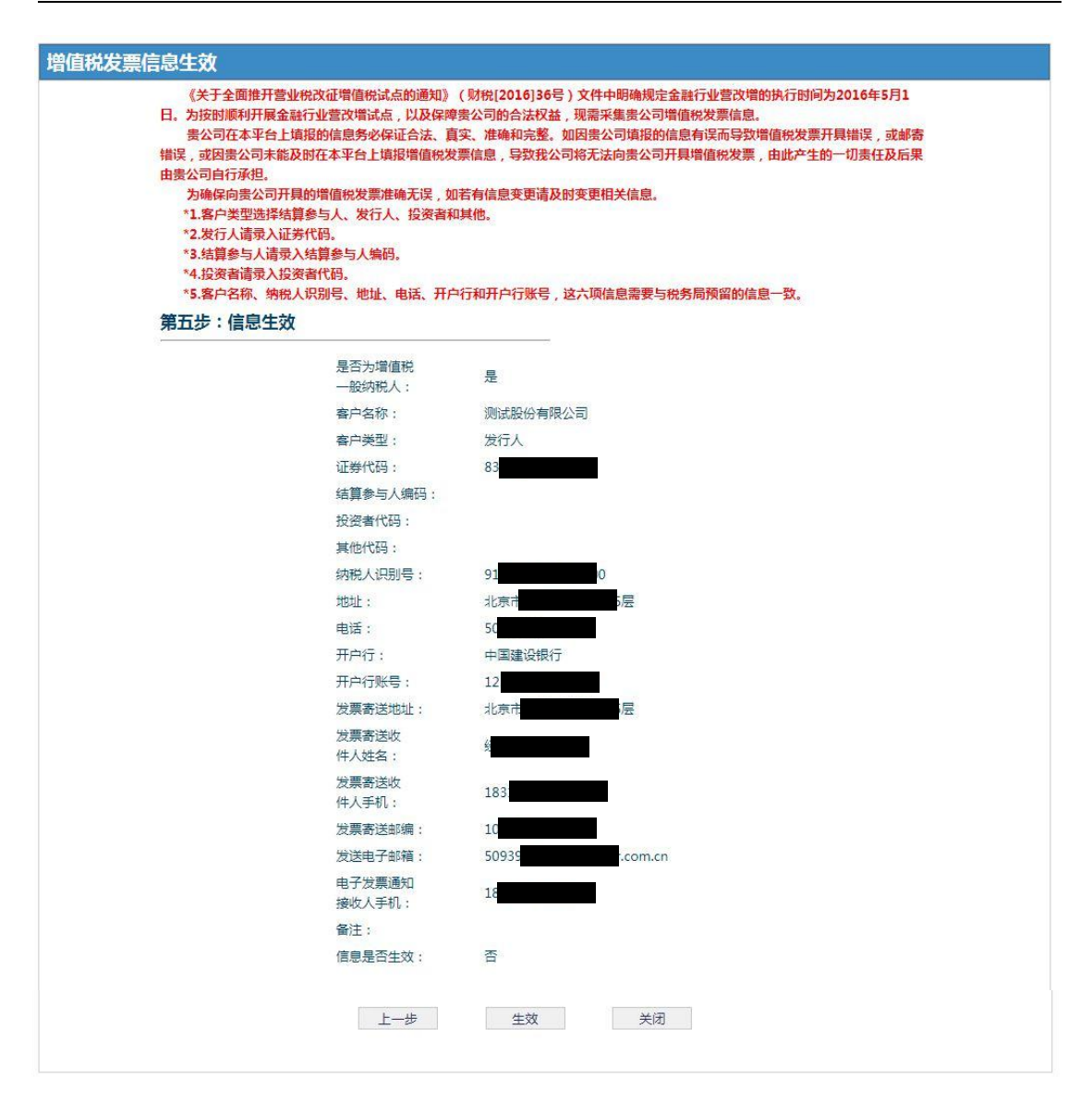

图 2-7

增值税发票信息维护提交后无需我公司办理,次日生效。

#### (四) USB-KEY 到期更换

1.2019年8月8日前,本公司为发行人配发白色USB-KEY (证书型号为飞天诚信 ePass3003Auto,如图 2-8)。自2019 年8月8日起,本公司开始配发灰色 USB-KEY (证书型号为 飞天诚信 ePass3000GM,如图 2-9)。白色 USB-KEY 的有效期 为五年,到期后,发行人将无法使用 USB-KEY 登录本公司网 上业务平台办理业务。

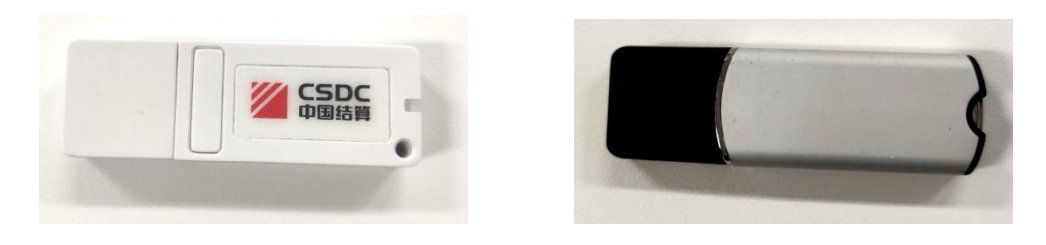

图 2-8

图 2-9

2. 发行人可登录网上业务平台查看 USB-KEY 证书到期日期。发行人登录系统后,点击右上角用户设置中的国密证书管理,如图 2-10 所示:

| 古算<br>OC      |                                           | 中国结算 网上业务平台 |
|---------------|-------------------------------------------|-------------|
|               |                                           | ■ 返回首页      |
| I), Europaine | 表,上次登录时间:2019-06-29日16:53:38 ,登录类型: 硬证书登录 | 用户设置退出系统    |
|               |                                           | 密码修改        |
| 送行人服务         | ■ 待办任务                                    | 国密证书管理      |
| 通道系统          |                                           | 用户注销        |
|               |                                           |             |
| ÷             |                                           |             |
| 护             |                                           |             |
| 酒看            | ■ 业务通知                                    |             |
| 単位            |                                           |             |
| <br>息         |                                           |             |

图 2-10

在"用户证书信息"中查看本证书的"证书到期日期", 如图 2-11 所示:

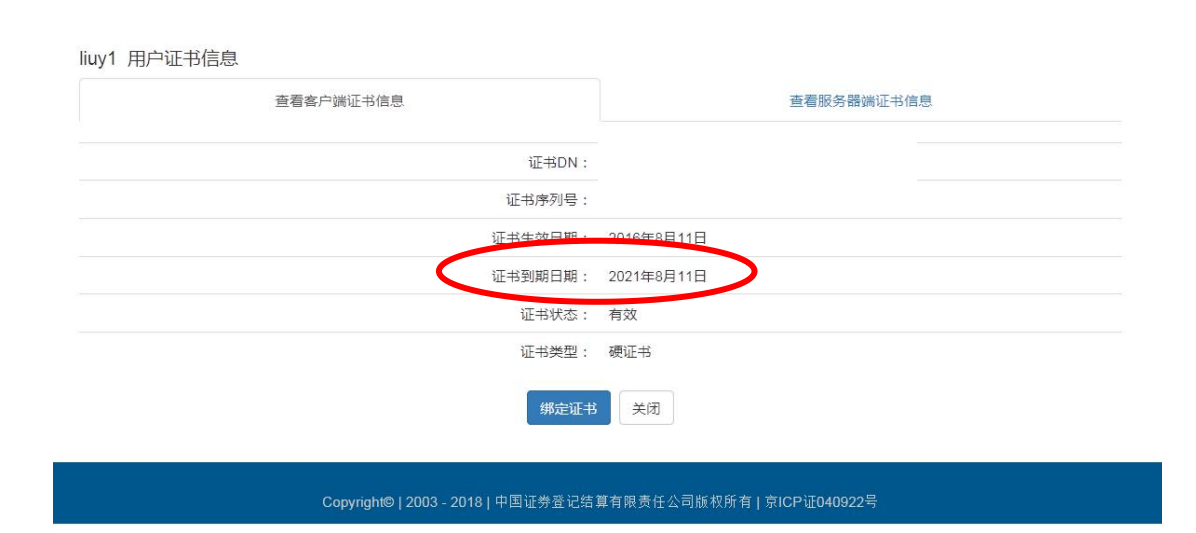

图 2-11

3. 若 USB-KEY 即将到期,请至少提前一个月,将如下材料加盖公司公章后发送至邮箱 ukey@chinaclear.com.cn(邮件标题格式:证券代码+公司全称+申请更换 USB-KEY,邮件正文:新 USB-KEY 寄送地址+被授权人姓名+被授权人手机号)。

所需材料:营业执照、法定代表人身份证明文件、经办 人身份证明文件、《USB-KEY 业务申请书》(模板详见 www.chinaclear.cn-服务支持-业务表格-北京市场-中国结 算北京分公司发行人业务申请表格)。

4. 本公司核对通过后,将为发行人邮寄新型号 USB-KEY, 有效期为十年。

请注意:若公司相关信息发生变更,包括但不限于公司 全称变更、公司法定代表人变更等,请先在本机构信息维护 (见<u>"本机构信息维护"</u>章节)中更新相关信息,待信息生 效后再提交 USB-KEY 更换申请。

24

(五) USB-KEY 无法登录怎么办?

解决方法如下:

 1.请检查浏览器版本是否为 IE11 以上版本浏览器,并 下载安全助手,点击全面检测后点击一键修复。如图 2-12、
 图 2-13 所示:

| 口令登录   U盾登录                                                                                                    |
|----------------------------------------------------------------------------------------------------|
| uff (USB KEY)用户:<br>请确认是否已安装Uff (USB KEY)的驱动程序和中国结算根<br>证书,如果您未在本机上使用Uff (USB KEY)或者使用Uff<br>(USB KEY)登录出现问题,请您安装中国结(安全助手(下)<br>我地址)。请确保安全助手扫描中没有问题,点击下方"确<br>认登录"按钮进入本系统。<br>建议使用IE10以上浏览器和Windows7操作系统。如仍遇到登<br>录问题,请联系公司在线客服。 |
| 确认登录                                                                                                    |

图 2-12

| ■结算安全助手 ▼1.0.7            |                                          |              | _ ×                    |
|---------------------------|------------------------------------------|--------------|------------------------|
|                           | 使速链接 系统设置                                | <b>建</b> 助反馈 | 2000 日本語               |
| <b>检测系统运行</b><br>请点击全面检测扫 | <b>的环境,并提供修复功</b><br>描 <sup>当前系统环境</sup> | D能           | 全面检测一强修复               |
| 系统状态检测:                   |                                          |              | Â                      |
| 操作系统版本                    |                                          |              |                        |
| IE浏览器版本                   |                                          |              |                        |
| 网络连接状态                    |                                          |              | E                      |
| 系统自动播放功能检测                |                                          |              |                        |
| 本地时间与网络时间差别               |                                          |              |                        |
| DNS域名解析正确性检测              |                                          |              |                        |
| 注册表项完整性检测                 |                                          |              |                        |
| 根证书安装检测                   |                                          |              |                        |
| IE安全设置检测:                 |                                          |              |                        |
| 浏览器默认安全级别检测               |                                          |              |                        |
| 浏览器信任站点检测                 |                                          |              |                        |
|                           |                                          |              |                        |
|                           |                                          |              | 92014 中国业芬登记结具有限公司版权所有 |

图 2-13

全面检测并修复后,重新打开 IE 浏览器登录。若仍不能正常登录, 白色 USB-KEY 请按照步骤 2 进行检查, 灰色 USB-KEY 请按照步骤 3 进行检查。

2. 若使用白色型号 USB-KEY:

(1)如操作系统为Windows10,请重新安装USB-KEY驱动
 动:点击安全助手中的软件管理→飞天诚信USB-KEY驱动程
 序(最新版),点击卸载,按提示重启电脑后,再点击安装
 (如图 2-14 所示)。

| 中国结算安全助手 ▼1.0.7                                                                                                    |                                                                                           |        |                  |          | _ ×             |              |  |
|----------------------------------------------------------------------------------------------------|-------------------------------------------------------------------------------------------|--------|------------------|----------|-----------------|--------------|--|
| 工作         工作         工作 <th l<="" th=""><th></th><th><b>3</b><br/>帮助反馈</th><th></th><th></th><th>CSDC<br/>中国结算</th><th></th></th> | <th></th> <th><b>3</b><br/>帮助反馈</th> <th></th> <th></th> <th>CSDC<br/>中国结算</th> <th></th> |        | <b>3</b><br>帮助反馈 |          |                 | CSDC<br>中国结算 |  |
| 软件名称                                                                                                    | 本地版本                                                                                      | 软件大小   | 当前状态             |          |                 |              |  |
| 飞天新CSP驱动                                                                                                    | 1.1.17.1115                                                                               | 1139KB | 已安装              | 安装       | 卸载              |              |  |
| 得安CSP驱动                                                                                                    | 5.1.3.0                                                                                   | 1536KB | 已安装              | 安装       | 卸载              |              |  |
| 老版飞天诚信USB Key驱动程序                                                                                                    | 1.0.17.120                                                                                | 1124KB | 已安装              | 安装       | 卸载              |              |  |
| 明毕USB Key驱动程序                                                                                                    | 3.0.1.16                                                                                  | 448KB  | 未安装              | 安装       | 卸载              |              |  |
| 飞天诚信USB Key驱动程序                                                                                                    | 1.0.17.120                                                                                | 1124KB | 已安装              | 安装       | 卸载              |              |  |
|                                                                                                    |                                                                                           |        |                  |          |                 |              |  |
| •6                                                                                                    |                                                                                           |        |                  |          |                 |              |  |
|                                                                                                    |                                                                                           |        |                  |          |                 |              |  |
|                                                                                                    |                                                                                           |        |                  |          |                 |              |  |
|                                                                                                    |                                                                                           |        |                  |          |                 |              |  |
|                                                                                                    |                                                                                           |        |                  |          |                 |              |  |
|                                                                                                    |                                                                                           |        |                  |          |                 |              |  |
|                                                                                                    |                                                                                           |        |                  |          |                 |              |  |
| 网络已连接 📲                                                                                                    |                                                                                           | and -  |                  | ∞2014 中国 | 副证券登记结算有限公司版权所有 |              |  |

图 2-14

(2) 确认 USB-KEY 证书是否存在且有效

第一步:点击电脑桌面左下角开始→所有程序→中国结 算网站证书工具软件→飞天诚信 ePass3003Auto→管理工具 后,弹出对话框,如图 2-15 所示:

| (但使用EnterSafe )                                         | 14 启理工具。谓尤豆米。                                                                                                    |             |                                              |
|---------------------------------------------------------|----------------------------------------------------------------------------------------------------|-------------|----------------------------------------------|
| 全牌列表<br>② Chinaclear                                    | Web User USB                                                                                                    |             | 登录(L)                                        |
| •                                                       |                                                                                                    |             | 특入(R)                                        |
|                                                         |                                                                                                    |             | 修改用户PIN码(P)                                  |
|                                                         |                                                                                                    |             |                                              |
|                                                         |                                                                                                    |             | 修改令牌名(T)                                     |
|                                                         | 隐藏属性                                                                                                    | 显示-> ▼      | 修改令牌名(T)                                     |
| 属性名称                                                    | 隐藏属性5                                                                                                    | £<br>ج-> ▼  | 修改令牌名(T)<br>查看证书信息(V)                        |
| 属性名称<br>令牌名称<br>制造商                                     | 隐藏属性<br>属性值<br>Chinsclear Web User USB<br>Feitian Technologies Co., Ltd.                                                            | ₽⊼-> ▼      | 修改令牌名(T)<br>查看证书信息(V)<br>系统选项(0)             |
| 属性名称<br>令牌名称<br>制造商<br>型号<br>序列号                        | 隐藏属性的<br>属性值<br>Chinaclear Web User USB<br>Feitian Technologies Co., Ltd.<br>Chinaclear Web U<br>0522934503080415                   | 显示-> ▼<br>E | (成改令牌名(T)) 室香证书信息(Y) 系统选项(D) 開始(年)(T)        |
| 属性名称<br>令牌名称<br>制造商<br>型号<br>摩列号<br>公共数据区总空间<br>公共数据区刻余 | 隐藏属性5<br>属性值<br>Chinaclear Web User USB<br>Feitian Technologies Co., Ltd.<br>Chinaclear Web U<br>0528394503080415<br>30000<br>20557 | £<br>۲      | 修改令錄名(T)     查看证书信息(Y)     系统选项(D)     原除(D) |

图 2-15

## 第二步:点击图 2-15 右上角的登录按钮,输入 PIN 码

后,若令牌列表与图 2-16 所示不一致(即文件夹下不含"公钥"、"私钥"),则说明 USB-KEY 证书确有问题,需重新申请 USB-KEY。

| 《迎使用EnterSafe 】                                                                                | PKI 管理工具                                                                                                    |                                                                                                    |                               |
|------------------------------------------------------------------------------------------------|----------------------------------------------------------------------------------------------------|----------------------------------------------------------------------------------------------------|-------------------------------|
| ◆ 令牌列表                                                                                         | W.L. 1/ 1/CD                                                                                                    |                                                                                                    | 登出(L)                         |
| e Chinacitea<br>de la debb5047                                                                 | "=0 03er 03b<br>"-e3eb-423c-a2b4-fb3309c94d47<br><u>WEB00</u> 0020557's Operation CA01 ID[交换证                                                | 书]                                                                                                    | [ 导入(R)                       |
| 公司和                                                                                            |                                                                                                    | 200210                                                                                                    | 修改用户PIN码(P)                   |
|                                                                                                |                                                                                                    |                                                                                                    | (修改会牌名(在))                    |
|                                                                                                | ·····································                                                                                                    | ==                                                                                                    | 134/ 2/444                    |
|                                                                                                | 隐藏属性5                                                                                                    | 显示-> ▼                                                                                                    |                               |
| 属性名称                                                                                           | 隐藏属性§                                                                                                    | 显示->▼                                                                                                    | 查看证书信息(V)                     |
| 属性名称<br>令牌名称                                                                                   | 隐藏属性5<br>属性值<br>Chinaclear Web User USB                                                                                                    | 显示->▼                                                                                                    | 查看证书信息(V)                     |
| 属性名称<br>令牌名称<br>制造商                                                                            | 隐藏属性5<br>属性值<br>Chinaclear Web Vser USB<br>Feitian Technologies Co., Ltd.                                                                    | 2示-> ▼                                                                                                    | 查看证书信息(V)<br>系统选项(0)          |
| 属性名称<br>令牌名称<br>制造商<br>型号                                                                      | 隐藏属性5<br>属性值<br>Chinaclear Web User USB<br>Feitian Technologies Co., Ltd.<br>Chinaclear Web U                                                | 显示-> ◆<br>■                                                                                                | 查看证书信息(V)<br>系统选项(0)          |
| 團性名称<br>令牌名称<br>制造商<br>型号<br>序列号                                                               | 隐藏属性5<br>属性值<br>Chinaclear Web User USB<br>Feitian Technologies Co., Ltd.<br>Chinaclear Web U<br>1A74494101241215                            | <u></u>                                                                                                    | 查看证书信息(V)                     |
| <ul> <li>属性名称</li> <li>令牌名称</li> <li>制造商</li> <li>型号</li> <li>루列号</li> <li>公共数据区总空间</li> </ul> | 隐藏属性5<br>属性值<br>Chinaclear Web User USB<br>Feitian Technologies Co., Ltd.<br>Chinaclear Web U<br>1A74494101241215<br>30000                   | <u></u><br><u></u><br><u></u><br><u></u><br><u></u><br><u></u><br><u></u><br><u></u><br><u></u><br><u></u> | 查看证书信息(V)<br>系统选项(0)<br>删除(0) |
| 属性名称       令牌名称       制造商       型号       マリ号       公共数据区总空间       公共数据区剩余                      | 隐藏属性5<br>属性值<br>Chinaclear Web Vser VSB<br>Feitian Technologies Co., Ltd.<br>Chinaclear Web U<br>1A74494101241215<br>30000<br>22664          | <u></u><br><u></u><br><u></u><br><u></u><br><u></u><br><u></u><br><u></u><br><u></u><br><u></u><br><u></u> | 查看证书信息(V)<br>系统选项(0)<br>删除(0) |
| 属性名称<br>令牌名称<br>制造商<br>型号<br>字列数据区总空间<br>公共数据区划余<br>公选数据区之空间                                   | 隐藏團性5<br>属性值<br>Chinaclear Web User USB<br>Feitian Technologies Co., Ltd.<br>Chinaclear Web U<br>1A74494101241215<br>30000<br>28664<br>15000 | ≣                                                                                                    | 查看证书信息(V)<br>系统选项(0)<br>删除0)  |

图 2-16

若证书未丢失且依然无法登录,请咨询我公司在线客服 或热线电话 4008-058-058 寻求技术支持。

3. 若使用灰色型号 USB-KEY:

检查是否安装最新 USB-KEY 驱动,点击电脑桌面左下角 开始→所有程序→中国结算网站证书工具软件→飞天诚信 ePass3000GM查看该文件下是否已安装最新的 USB-KEY 驱动, 如图 2-17 所示:

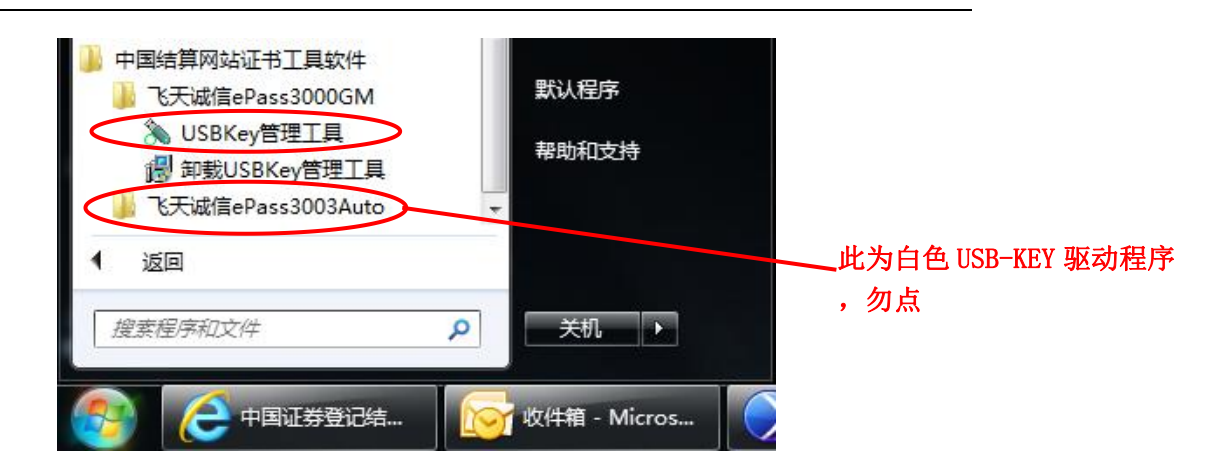

图 2-17

若该文件夹下不存在图 2-17 中的"USBKey 管理工具", 请按照"安装 USB-KEY 驱动"章节安装最新的 USB-KEY 驱动。

若以上修复方法均无效,请咨询本公司在线客服或热线 电话 4008-058-058 寻求技术支持。

(六) USB-KEY 丢了怎么办?

若公司因遗失等原因需要重新申请USB-KEY时,可在线提交法人证书补办申请。本公司核对通过后将提供一枚新USB-KEY,并将之前的USB-KEY作废。具体操作如下:

1.使用"口令登录"的方式,输入用户名、密码和验证码后,点击"获取口令"(如图 2-18 所示)。动态口令将发送给在线注册时填写的经办人手机,请注意查收。

29

| 口令   | 登录   U盾登录       |     |
|------|-----------------|-----|
| 用户名  |                 |     |
| 密码   |                 |     |
| 验证码  | TC5K 更          | 换   |
| 动态口令 | 获取口令            |     |
|      | 登录              |     |
| 注册   | 志ì              | 已密码 |
|      | 作手册 🎦 口盾使用说明 —— |     |

图 2-18

若经办人手机号变更后未及时修改经办人手机信息,请 勿点击"动态口令",输入用户名和密码直接登录系统后, 按照<u>"经办人信息维护"</u>章节的指引变更手机号,再补办 USB-KEY。

2.登录后点击右上角用户设置中的国密证书管理,如图
 2-19 所示:

|           | ,这是您第一次登录,上次登录时间:2018 | , 登录类型: 动态口令登录 | 用户设置退出系统 |
|-----------|-----------------------|----------------|----------|
|           |                       |                | 密码修改     |
|           |                       |                | 国密证书管理   |
| + 申请列表    | ■ 待办任务                |                | 证书更新     |
| + 权限申请    |                       |                | 证书解锁     |
|           |                       |                | 默认平台     |
| * 管理子用户   |                       |                | 用户注销     |
| + 本机构信息维护 |                       |                |          |
| + 協力した自治的 |                       |                |          |

图 2-19

3. 点击<u>补办证书</u>,如图 2-20 所示。按系统提示填写表 格并提交相关资料进行办理。请注意,补办证书时填写的联 系地址需与经办人信息中的通讯地址一致,若通讯地址有变 动,请及时在<u>经办人信息维护</u>(见<u>"经办人信息维护"</u>章节) 中更新。

| 用户证     | 時信息               |
|---------|-------------------|
| 证书DN:   | CN:               |
| 证书序列号:  | 20000             |
| 证书生效日期; | 201.9时11分14秒      |
| 证书到期日期: | 20个 9时11分14秒      |
| 证书状态:   | 有效                |
| 证书类型:   | 硬证书               |
| 鄉定新证书   | <del>为证书</del> 关闭 |

图 2-20

4. 本公司核对补办申请。本公司在确认资料无误后会将 补办的 USB-KEY 邮寄给经办人。

(七)忘记用户名/密码/PIN 码了怎么办?

灰色新型号 USB-KEY 初始 PIN 码为 123456, 白色旧型号 USB-KEY 初始 PIN 码为 12345678。请您认真核实输入的用户 名和密码是否准确,包括字母大小写、空格键、下划线等特

殊字符是否输入正确。若您忘记登录密码,您可自行在登录页面中使用"密码找回"服务。

若您确实无法找回密码、忘记用户名、忘记 PIN 码或因 多次输入 PIN 码错误被锁死,需查询用户名或重置密码/PIN 码,请将如下材料加盖公司公章后发送至邮箱 ukey@chinaclear.com.cn(邮件标题格式为:证券代码+证 券简称+USB-KEY 用户名查询/密码重置/PIN 码重置)。

所需材料:营业执照、法定代表人身份证明文件、经办 人身份证明文件、《USB-KEY 业务申请书》(模板详见 www.chinaclear.cn-服务支持-业务表格-北京市场-中国结 算北京分公司发行人业务申请表格)。

32

### 三、发行人虚拟柜台

### (一) 通过发行人虚拟柜台提交业务申请

1. 发行人使用 USB-KEY 登录网上业务平台,点击发行人 业务-发行人虚拟柜台,如图 3-1 所示:

| 发行人业务                             | ● 通知公告                    | 0] 更多                          | ₩ 系统消息    | 0]         | 所有类别 🗸     | 更多    |
|-----------------------------------|---------------------------|--------------------------------|-----------|------------|------------|-------|
| ▶ 信息查询业务                          | 🗊 待办业务列                   | 间表                             |           |            |            |       |
| ◆ 股份解除限售登记                        | 业务单号                      | 业务描述                           |           | 业务状态       | 启动时间       | 操作    |
| ◆ 股份限售登记                          | ш <i>л</i> <del>т</del> у | 1.73                           |           | IL/J WAS   | 1-1        | 11 44 |
| ◆ 证券权益分派                          | 102000034828              | 解除限售 稽核优1]申请解除锁定1户             |           | 申请未提交      | 2020-05-28 | 处理    |
| ◆ 初始登记业务                          | 12400000020               | 发行人虚拟柜台【】【】                    |           | 发行人提交申请    | 2020-05-18 | 处理    |
| ★ 新增股份登记业务                        |                           |                                |           |            |            |       |
| ★ 退出登记业务                          | 114000014765              | [初登增4]售股份明细数据查询                |           | 查看结果       | 2020-05-08 | 处理    |
| ◆ 代扣红利税挂牌公司账户校正                   | 101000156412              | 闲香增 <b>400000</b> 下定期持有人名册查询业务 |           | 杳看结果       | 2020-05-06 | 妙理    |
| ◆ 代扣红利税挂牌公司账户变更                   |                           |                                |           |            |            |       |
| ◆ 业务收费                            |                           |                                |           |            |            |       |
| ▶ 账户余额管理                          |                           |                                |           |            |            |       |
| <ul> <li>物流查询</li> </ul>          |                           | 第一页 前一页                        | 页 后一页 最后一 | 页 第1页 共1页: | 共4条记录 第    | 页确    |
| <ul> <li>◆ 余額退款</li> </ul>        |                           |                                |           |            |            |       |
| <ul> <li>已挂牌公司公开发行股份登记</li> </ul> |                           |                                |           |            |            |       |
| • 发行人虚拟柜台                         |                           |                                |           |            |            |       |
| 资金业务                              |                           |                                |           |            |            |       |
| <ul> <li>结算业务a阳t堂规退款</li> </ul>   |                           |                                |           |            |            |       |

图 3-1

**请注意:**若点击后系统无反应,请根据<u>"设置浏览器"</u> 章节的要求,调整浏览器设置。

2. 点击新申报业务。如图 3-2 所示:

| ~ |                                         |
|---|-----------------------------------------|
|   | <b>w</b> —                              |
|   | ▶ → → → → → → → → → → → → → → → → → → → |

图 3-2

3. 阅读并理解温馨提示后,点击已阅,继续申办。如图
 3-3 所示:

|                                                                                                    | 温馨提示                                                                                                    |
|----------------------------------------------------------------------------------------------------|----------------------------------------------------------------------------------------------------|
| <ul> <li>一、中国证券登记结算有限责任公司北京分公司</li> <li>注牌公司提供的申请材料进行证券登记。虚拟柜台</li> <li>二、挂牌公司应当保证其所提交的所有证券登记</li> <li>司提供的申请材料存在虚假记载、误导性陈述、遗</li> <li>一切损失和法律后果,本公司对此不承担任何责任</li> <li>三、本公司对挂牌公司提交的所有证券登记申请材料的真实、准确、完整做出了</li> <li>完整、合法的法律责任。</li> <li>四、挂牌公司应当按时足额向本公司缴纳相关费所</li> <li>,由挂牌公司自行承担。</li> </ul>                                                                                                    | <b>虚拟柜台业务特别说明</b><br>(以下简称"本公司")提供的证券登记及相关服务实行挂牌公司申报制,本公司依<br>治仅用于挂牌公司业务申请和资料提交使用。<br>申请材料真实、准确、完整、合法,该等法律责任在任何情况下均不得免除。因挂牌<br>整漏以及其他由于挂牌公司原因导致股份登记出现差错的,挂牌公司应当承担由此产生<br>E。<br>材料做出形式审核,本公司接受挂牌公司申请材料及据此力理股份登记,均不表明本<br>"实质性判断或保证,也不表明本公司承担挂牌公司应当承担的保证申请材料真实、准<br>用,否则本公司有权暂停或不予提供证券登记服务,由此引起的一切后果和法律责                                                                                                    |
| $\subset$                                                                                                    | 已阅,继续申办    返回                                                                                                    |
|                                                                                                    | 图 3-3                                                                                                    |
| المحاجب المحاجب والمحاجب                                                                                                    |                                                                                                    |
| 4. 选择拟办理的业务                                                                                                    | 务类型及证券代码,如图 3-4 所示:<br>16)                                                                                                    |
| <ol> <li>选择拟办理的业务</li> <li>企業</li> <li>金属</li> <li>金属</li></ol>                                                                                                    | 务类型及证券代码,如图 3-4 所示:<br>76)                                                                                                    |
| <ol> <li>选择拟办理的业务</li> <li>选择拟办理的业务</li> <li>金属型</li> <li>金属型</li> <li>金属性</li> <li>金属性</li> <li< td=""><td>务类型及证券代码,如图 3-4 所示:<br/>76)</td></li<></ol>                                                                                                    | 务类型及证券代码,如图 3-4 所示:<br>76)                                                                                                    |
| <ol> <li>4.选择拟办理的业务</li> <li>◆ 上、选择拟办理的业务</li> <li>◆ 上、选择拟办理的业务</li> <li>◆ 上、选择拟办理的业务</li> <li>◆ 上、选择机合(业务单号:1240000000</li> <li>任务说明</li> <li>* 古法降业务类型并提交业务材料.</li> <li>◆ 业务描述</li> <li>◆ 业务描述</li> <li>◆ 业务描述</li> <li>◆ 业务描述</li> <li>◆ 生活</li> <li>◆ 生活</li> <l< td=""><td>务类型及证券代码,如图 3-4 所示:<br/>76)<br/>证券代码:<br/>证券代码:<br/>证券代码:<br/>」<br/>」<br/>」<br/>」<br/>」<br/>」<br/>」<br/>」<br/>」<br/>」<br/>」<br/>」<br/>」</td></l<></ol> | 务类型及证券代码,如图 3-4 所示:<br>76)<br>证券代码:<br>证券代码:<br>证券代码:<br>」<br>」<br>」<br>」<br>」<br>」<br>」<br>」<br>」<br>」<br>」<br>」<br>」                                                                                                    |
| <ol> <li>4.选择拟办理的业务</li> <li>◆ 上海 拟办理的业务</li> <li>◆ 上海 也多单号: 1240000000</li> <li>◆ 生活</li> <li>◆ 生活</li> <li>◆ 生</li></ol>                                                                                                    | 务类型及证券代码,如图 3-4 所示:<br>中国结算 网上业多平台<br>(支援任)                                                                                                    |
| <ul> <li>4.选择拟办理的业务</li> <li>4.选择拟办理的业务</li> <li>② 口口音音算</li> <li>② 公司公司公司公司公司公司公司公司公司公司公司公司公司公司公司公司公司公司公司</li></ul>                                                                                                    | 务类型及证券代码,如图 3-4 所示:<br>中国结算网上设备中令 76) 增件不可要故,请勿重复上传.<br>文/4名 上传附件                                                                                                    |
| <ul> <li>4.选择拟办理的业务</li> <li>4.选择拟办理的业务</li> <li>4.选择拟办理的业务</li> <li>4.选择拟办理的业务</li> <li>4.选择拟办理的业务</li> <li>4.选择拟办理的业务</li> <li>4.选择拟办理的业务</li> <li>4. 达得以后的。</li> <li>4. 达得说明</li> <li>4. 达得测:\$#viftalCounterBuss_zy1#S</li> <li>4. 达得过。</li> <li>4. 达得过。</li> <li>4. 达得过。</li> <li>4. 达行人全称:</li> <li>4. 达行人坐务办理附件</li> <li>4. 达行人业务办理附件</li> <li>4. 达行人业务加强附件</li> <li>4. 达行人业务加强财件</li> <li>4. 达行人业务加强财件</li> <li>4. 达行人业务加强财件</li> <li>4. 达行人业务加强财件</li> <li>4. 达行人业务加强财件</li> <li>4. 附件</li> </ul>                                                                                                    | 务类型及证券代码,如图 3-4 所示:<br>中国结算 网上业务并合<br>76)          (世界代码: 「「」」」」」」         (世界代码: 「」」」」」」         支援低: 「」」」」」         (現代码: 「」」」」」」         (現代码: 「」」」」」」         (現代码: 「」」」」」」         (現代码: 「」」」」」」         (現代码: 「」」」」」」         (現代码: 「」」」」」」         (現代码: 「」」」」」」」         (現代码: 「」」」」」」」」         (現代码: 「」」」」」」」         (現代码: 「」」」」」」」         (現代码: 「」」」」」」」         (現代码: 「」」」」」」」         (現代码: 「」」」」」」」         (現代码: 「」」」」」」」         (現代码: 「」」」」」」」」         (現代码: 「」」」」」」」」         (現代码: 「」」」」」」」」         (現代码: 「」」」」」」」         (現代码: 「」」」」」」         (現代码: 「」」」」」」         (現代码: 「」」」」」」         (現代码: 「」」」」」」         (現代码: 「」」」」」」         (現代码: 「」」」」」」」         (現代码: 「」」」」」」」         (現代码: 「」」」」」」」         (現代码: 「」」」」」」」         (現代码: 「」」」」」」         (現代码: 「」」」」」」         (現代码: 「」」」」」」」         (現代码: 「」」」」」」」         (現代码: 「」」」」」」」」         (現代码: 「」」」」」」」」」         (現代码: 「」」」」」」」」」」」」         (現代码: 「」」」」」」」」」」」         (現代码: 「」」」」」」」」         (現代句: 「」」」」」」」         (現代句: 「」」 |

图 3-4

5. 仔细阅读上方业务指南,并按照指南要求准备材料。 如图 3-5 所示:

| 发行人虚拟柜台 (业务                            | <b>6单号:12400000009)</b>     |        |   |
|----------------------------------------|-----------------------------|--------|---|
| 任务说明                                   |                             |        |   |
| 请选择业务类型并提交业务材料                         | 0                           |        |   |
| ▲ 业务指引                                 |                             |        |   |
| 为提高业务办理效率,填拢                           | <del>业务申请前请任细</del> 阅读业务指引。 |        |   |
| 发行入业务指阐: 甲国结具北京分3<br>股份注销业务指南: 股份注销业务打 | 公司业务发行人业务指南。por             |        |   |
| ▲ 基本信息                                 |                             |        |   |
| 业务类型:                                  | 01-新三板补登记 👻 *               | 证券代码:  | * |
|                                        |                             | 江券簿段 - |   |
| 发行人全称:                                 |                             | 虹が同物・  |   |

图 3-5

6. 根据所办理业务情况选择业务类型,如无所办理业务 类型可选择 "00-其他"。备注说明处可给经办人留言。如图 3-6 所示:

任务说明

| 注述仅北冬米到分担六北冬 计约。                                                |                                                                             |       |        |    |
|-----------------------------------------------------------------|-----------------------------------------------------------------------------|-------|--------|----|
| 用选件业方关空开证关业方利科。                                                 |                                                                             |       |        |    |
| ▲业务指引<br>为坦言业务九调效率 植坦利                                          | 6久山注箭洼万如阔法仙久也已                                                              |       |        |    |
| 为 <b>定商业为为生双举,具很业</b><br>发行人业务指南:中国结算北京分公司<br>股份注销业务指南:股份注销业务指南 | 【方中哨的调订细网铁工方指句。<br>同证券发行人业务指南.pdf<br>頁.pdf                                  |       |        |    |
| ▲基本信息                                                           |                                                                             |       |        |    |
| 业务类型                                                            | 01-新三板补登记                                                                   | 证券代码: | •      |    |
| 发行人全称: 0                                                        | 7-新三板门並見<br>92-新三板可转债                                                       | 证券简称: |        |    |
| 备注说明:                                                           | 33 新三板优先股<br>14 新三板股权数脑或员工持<br>- 新三板股份性质变更<br>16 新三板股份回购注销<br>17 新三板特别表决权业务 |       | *<br>* |    |
| 0                                                               | )8-老三板业务                                                                    |       |        |    |
| ▲ INTI∓ 1                                                       | /** 口版 175<br>10-信息披露义务人查询                                                  |       |        |    |
| 附件类型 0                                                          | 00-其他                                                                       | 附件    |        | 操作 |

图 3-6

7.根据业务指南要求准备业务申请材料,合并成1-2个 压缩包或1个PDF文件上传至发行人业务办理附件栏。如图 3-7所示:

| ▲ 附件                   |         |    |
|------------------------|---------|----|
| 附件类型                   | 附件      | 操作 |
| 业务反馈附件                 |         |    |
| 发行人业务办理附件。             |         | 上传 |
| 其他附件                   |         | 上传 |
| ▲ 附件类型说明:              |         |    |
| ◇ 发行人业务办理附件:请根据业务指南要求_ | 上传相关附件。 |    |
| ◇ 其他附件:本公司要求的其他附件。     |         |    |
| ◇ 业务反馈附件:发行人查看中国结算反馈内容 | 7 °     |    |
|                        |         |    |

图 3-7

8. 确认经办人信息无误后,办理决定处点击提交。如图 3-8 所示:

| - 经办人联系方式 |      |      |                                              |
|-----------|------|------|----------------------------------------------|
| 姓名:       | 张三 * | 鲁阶门: | 2000年1月11日1日1日1日1日1日1日1日1日1日1日1日1日1日1日1日1日1日 |
| 电话:       | 01   | 传真:  | 01                                           |
| 手机:       | 18   | 邮件:  | te:                                          |
| ▲ 业务办理    |      |      |                                              |
| 办理人: 肖忠炳  |      |      |                                              |
| 办理决定・●提交  | )    |      |                                              |
|           |      |      | ~                                            |
| 处理意见:     |      |      |                                              |
|           |      |      | $\sim$                                       |
|           | 提交保  | 存返回  |                                              |

图 3-8

## (二) 根据办理意见处理业务

发行人需关注业务进展,并依据办理意见修改或确认相 关文件。如图 3-9 所示。

| 发行人虚拟柜台【           |                | 反补登记】(业务单 | 单号: 12400000004)    |                     |      |  |
|--------------------|----------------|-----------|---------------------|---------------------|------|--|
| 发行人提交申请 结算公司办      | 理 查看结果 办结      |           |                     |                     |      |  |
| 业务申请信息及业务反         | 溃结果            |           |                     |                     |      |  |
| 业务申请内容             |                |           |                     |                     |      |  |
| ▲ 雲要我处理的工作         |                |           |                     |                     |      |  |
| 所处于                | <b>乔</b> 节     |           | 开始时间                | 办                   | 哩    |  |
| 发行人提交申请            |                |           | 2020-05-29 11:20:21 |                     | 开始办理 |  |
| 当前 <b>业务状态:</b> 驳回 |                |           |                     |                     |      |  |
| ▲ 业务处理信息           |                |           |                     |                     |      |  |
| 环节名称               | <b>一一小四</b> 用户 | 办理用户电话    | 办理意见                | 办理时间                | 办理结果 |  |
| c行人提交申请 01 01      |                | 01 34     |                     | 2020-05-18 09:56:55 | 提交   |  |
|                    | -              | 0. 07     | 海外大把关封制。            | 2020 05 20 11-20-20 | 1×6  |  |

图 3-9

(三) 查看办理结果

本公司业务办理完成后,将办理结果通过发行人虚拟柜 台返回给发行人,请发行人及时在业务列表中查看办理结果。 如图 3-10 所示。

| 发行人    | <b>し</b> 虚拟柜 | 台 |
|--------|--------------|---|
| 124141 |              |   |

| 3  | 新甲报业务<br>业务单号:<br>业务描述: |         | 开始时间:<br>业务状态:<br>查询 重置 | 2020-02-29<br>请选择 | 2020-05-29 |     |
|----|-------------------------|---------|-------------------------|-------------------|------------|-----|
| 序号 | 业务单号                    |         | 业务描述                    | 业务                | 状态 启动时间    | 操作  |
| 1  | 124000000010            | 发行人虚拟柜台 |                         | 办结                | 2020-04-10 | 查看  |
|    |                         |         | 第一页 前一页 后一页 最           | 后一页 第1页 共1        | 页 共1条记录 第  | 页确定 |
|    |                         |         | 返回                      |                   |            |     |

图 3-10

点击上图查看后,进入反馈结果界面,点击业务申请内容,查看并下载相关业务结果报表,确认无误后点击提交。 办结页面如图 3-11 所示。

| 发行人虚拟柜台(业务                | 单号: 12400000  | 010)       |           |                     |      |
|---------------------------|---------------|------------|-----------|---------------------|------|
| 〇 〇 〇<br>发行人提交申请 结算公司办理 查 | ○ ●<br>酒结果 办结 |            |           |                     |      |
| 业务申请信息及业务反馈结果             | Ę             |            |           |                     |      |
| 业务申请内容                    |               |            |           |                     |      |
| 当前业务状态:办结                 |               |            |           |                     |      |
| ▲ 业务处理信息                  |               |            |           |                     |      |
| 环节名称                      |               |            | 办理意见      | 办理时间                | 办理结果 |
| 发行人提交申请                   | 0             | 0574-2     | 请查收       | 2020-04-10 16:36:18 | 提交   |
| 发行人查看结果                   | C             | 0574-2     |           | 2020-04-10 16:47:01 | 提交   |
|                           |               | <br>हिन् 0 | 返回<br>1 1 |                     |      |